## 在Windows以USB接駁安裝PRO-500驅動程式步驟 (以Win 10作示範) PRO-500 printer driver Installation Guide for Windows (Via USB) (Win 10 as example)

點擊以下連結下載有關之驅動程式: <u>http://ugp01.c-ij.com/ij/webmanual/WebPortal/PTL/ptl-setup.html?</u> <u>lang=tc&type=setup&area=hk&model=pro-500&os=w</u> Click below link to download printer driver: <u>http://ugp01.c-ij.com/ij/webmanual/WebPortal/PTL/ptl-setup.html?</u> <u>lang=en&type=setup&area=hk&model=pro-500&os=w</u>

下載及安裝步驟

- 按一下"下載",下載完成後開啟該檔案安裝 Click "Download", and open the file after download completed
- 2. 按"開始設定" Click "Start Setup"

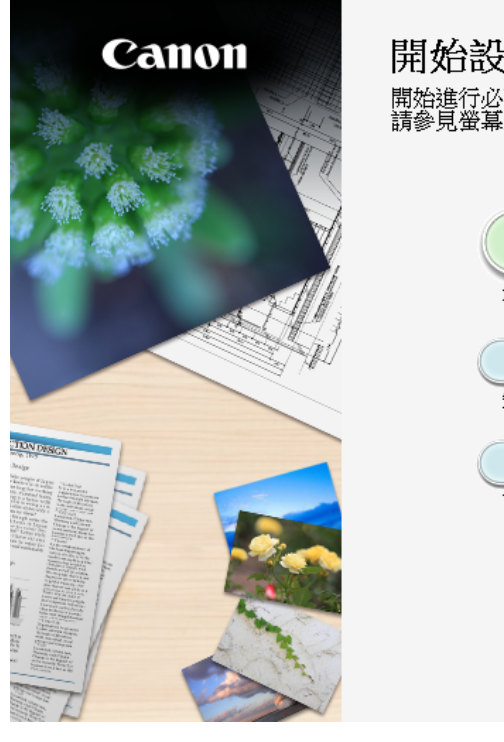

| 始設定   | 設定,以便從電   | 腦使用本機  | ę o  |   |
|-------|-----------|--------|------|---|
| 見螢幕上的 | 說明。       |        |      |   |
|       | 開         | 始設定    |      |   |
| 本軟體   | 豊可以讓您從電腦使 | 用本機。   |      |   |
|       | 嘗         | 用軟體    |      |   |
| 安裝可   | 「以讓您更加方便地 | 使用本機的軟 | 四曲 o |   |
|       | 線         | 上手冊    |      |   |
| 可以才   | E線上查閱手冊。  |        |      |   |
|       |           |        |      |   |
|       |           |        | 語言   |   |
|       | (         |        | 結束   | 5 |

選擇"亞洲"、"香港特別行政區",按"下一步"
 Select "Asia", "Hong Kong SAR China", and click

4.

|                    |                                                |                                        |                                        | 0                                                                            |
|--------------------|------------------------------------------------|----------------------------------------|----------------------------------------|------------------------------------------------------------------------------|
| -                  | •                                              |                                        | 0                                      | 0                                                                            |
|                    | 選擇國家或地區                                        |                                        |                                        |                                                                              |
|                    | 进挥店1土地。                                        |                                        | Ĩ                                      |                                                                              |
|                    | 52 <i>m</i>                                    | <b>`</b>                               |                                        |                                                                              |
|                    |                                                |                                        |                                        |                                                                              |
|                    |                                                |                                        |                                        |                                                                              |
|                    | 選擇您居住的國家或地                                     | 區。如果您居住的國家或地                           | <b>區未在下表中列出,請選</b> 掛                   | 睪[其他]。                                                                       |
|                    | 中國                                             | ^                                      |                                        |                                                                              |
|                    | 中國香港特別行政區<br>印度                                |                                        |                                        |                                                                              |
|                    | 印度尼西亞日本                                        |                                        |                                        |                                                                              |
|                    | 韓國馬來西亞                                         |                                        |                                        |                                                                              |
|                    |                                                |                                        |                                        |                                                                              |
|                    | 日常                                             |                                        |                                        |                                                                              |
|                    | 演問<br>                                         | ~                                      |                                        |                                                                              |
|                    | 1459173                                        |                                        |                                        |                                                                              |
|                    |                                                |                                        |                                        |                                                                              |
| Vext"              | 上一步                                            |                                        |                                        | 下一步                                                                          |
| lick "Y            | es"                                            |                                        |                                        |                                                                              |
|                    | 1                                              | 2                                      | 3                                      | 4                                                                            |
| 計可協定               | <b>在</b><br>壳 Canon 產品 前,仔細閱言                  | <b>责下面許可協定。</b>                        |                                        |                                                                              |
| 最終使用               |                                                |                                        |                                        | ^                                                                            |
| 注意: 左              | 安裝本官方許可軟體前,請您                                  | 忽閣讀本文件。                                |                                        |                                                                              |
|                    |                                                |                                        |                                        | - La Beth of La 17 , 1222 - Ann West 111, 11- 11- 11- 11- 11- 11- 11- 11- 11 |
| 本 使 用 計<br>「 官 方 許 | -可協定是恐興 Canon Inc. 之間<br>-可軟體」) 提供給您的軟體程       | 的計可協定,是關於隨同本厳終<br>式、相關的電子或在線手冊及更       | '使用者許可協定 (以優提及的興<br> 新 (統稱「軟體」) 和/或文字、 | 災體和內容資料共同開稱<br>・影像、圖示和其他數碼格                                                  |
| 式的創作<br>chome、C    | E及更新,包括使用軟體透過約<br>)hta-ku、Tokyo 146-8501、Jarar | 阇際網路獲取的資料 (簡稱「內容<br>n (簡稱「Canon」)。     | '資料」)的協定。Canon 公司位                     | 広念 30-2 Shimomaruko 3-                                                       |
|                    |                                                | ·····································  | 立场卡切合的放动,注你分期                          |                                                                              |
| 加里控率               | 1月前町駅庭、农小窓回恩選て<br>3該協定,按二下「里」。加                | 」 平康廷印度私。如天忽个问息,<br>11 王羿[李] 不1,即时将谢融雪 | 女又,≁\砷ルロ判厌汞/ , 訂加型工具Ⅰ<br>2月主 。         | 卿阿仲女装性科《仲肖月計 🎽                                                               |
| ZZIFRUX            | 20x00002 11x [T[7E] %                          | 山木(551半〔百〕~只切(2)内料(1)豆又                | নেকে ঁ                                 |                                                                              |
|                    |                                                |                                        |                                        |                                                                              |
|                    |                                                |                                        |                                        |                                                                              |
| _                  |                                                |                                        |                                        |                                                                              |
| (                  | 上一步                                            |                                        | 香 ) (                                  | [是] )                                                                        |

| U                                                                          | 2                                                                                            |                           |                 | 3        |          | 4                   |
|----------------------------------------------------------------------------|----------------------------------------------------------------------------------------------|---------------------------|-----------------|----------|----------|---------------------|
| Extended Survey Prog                                                       | ram                                                                                          |                           |                 |          |          |                     |
| 為了使產品的開發與銷售更<br>如果在中國使用 Canon 產品                                           | 好地滿足用戶的需求,<br>,傳送至法定研究機構                                                                     | Canon 需要與您<br>;)。         | 的 Canon 產品:     | 相關的以下資訊, | 然後透過網際網路 | 路傳送至 Canon (        |
|                                                                            |                                                                                              |                           |                 |          |          |                     |
| 6                                                                          |                                                                                              |                           |                 |          |          |                     |
| 與 Canon IJ 印表機/掃描器/個<br>-電腦作業系統版本、語言利                                      | 揮真機有關的資訊<br>U顯示設定資訊                                                                          |                           |                 |          |          | ^                   |
| -裝置驅動程式和應用程式軸<br>-印表機 D 號碼、安裝日期                                            | 欧體使用記錄<br>和時間、已安裝墨水的                                                                         | 対類型、墨水使用                  | 資訊、已列印          | 巾的頁數和維護資 | 訊        |                     |
| -紙張使用資訊、列印環境A<br>(根據所用型號的不同,可算                                             | 条件和問卷結果<br>E不會傳送上述某些資                                                                        | 訊。)                       |                 |          |          |                     |
| 如果您的 Canon 產品為共同                                                           | 使用,共用產品中記錄                                                                                   | 約上述資訊將會                   | <b>}</b> 被傳送。如郹 | 果您同意,請將該 | 事實傳播給與之共 | <b>共用產品的使</b>       |
| 用者並預先獲得其同意。<br>在該調查中,我們將不傳送                                                | 任何有關您電腦的資言                                                                                   | 汛(上述所列除外)                 | )或您的個人資         | 8訊。鑒於這個原 | 因,我們無法從傳 | 送給我們的 💊             |
| 如果同意上述資訊,按一下<br>行。                                                         | [同意] 以開始安裝調査                                                                                 | 冠程式。否則,請                  | 請按→下 [不同        | 意]。該程式可能 | 無法在不支援的作 | F業系統版本上認            |
| 14                                                                         |                                                                                              |                           |                 |          |          |                     |
|                                                                            |                                                                                              |                           |                 |          |          |                     |
|                                                                            |                                                                                              |                           |                 |          |          |                     |
|                                                                            |                                                                                              |                           |                 |          |          | -1                  |
| 上一步                                                                        |                                                                                              |                           | 不同意             |          | 同意       | ŝ]                  |
| 上一步                                                                        |                                                                                              |                           | 不同意             |          |          |                     |
| 上→步<br>選"停用封鎖",抄                                                           | 文"下一步"                                                                                       | nd click "                | 不同意<br>Novt"    |          |          | 21<br>1<br>51<br>51 |
| 上→步<br>選"停用封鎖",<br>lect "Deactivate                                        | 安"下一步"<br>the block", a                                                                      | nd click "                | 不同意<br>Next"    | 3        |          | 4                   |
| 上→步<br>選"停用封鎖",<br>lect "Deactivate                                        | 安"下一步"<br>the block", a<br>2                                                                 | nd click "                | 不同意<br>Next"    | 3        |          | 4                   |
| 上→步<br>選"停用封鎖",打<br>lect "Deactivate<br>①<br>防火牆設定<br>必須在 Windows 防火牆現     | 安"下一步"<br>the block", a<br>2<br>b能中停用對本軟體                                                    | nd click "<br>)<br>)<br>) | 不同意<br>Next"    | 3        |          | 4                   |
| 上→步<br>選"停用封鎖",打<br>lect "Deactivate<br>①<br>防火糖設定<br>必須在 Windows 防火牆」     | 安"下一步"<br>the block", a<br>2<br><sup>1</sup><br><sup>1</sup><br><sup>1</sup><br><sup>1</sup> | ind click "<br>齡封鎖。       | 不同意<br>Next"    | 3        |          | 4                   |
| 上→步<br>選"停用封鎖",打<br>lect "Deactivate<br>①<br>防火糖設定<br>必須在 Windows 防火牆理     | 安"下一步"<br>the block", a<br>2<br>b能中停用對本軟體                                                    | ind click "<br>齡的封鎖。      | 不同意<br>Next"    | 3        |          | 4                   |
| 上→步<br>選"停用封鎖",<br>打<br>lect "Deactivate<br>①<br>防火牆設定<br>必須在 Windows 防火牆耳 | 安"下一步"<br>the block", a<br>2<br>b能中停用對本軟體                                                    | nd click"<br>齡的封鎖。        | 不同意<br>Next"    | 3        |          | 4                   |
| 上→步<br>選"停用封鎖",打<br>lect "Deactivate<br>①<br>防火糖設定<br>必須在 Windows 防火牆耳     | 安"下一步"<br>the block", a<br>2<br><sup>力能中停用對本軟體</sup>                                         | und click "<br>動封鎖。       | 不同意<br>Next"    | 3        |          | 4                   |
| 上→步<br>選"停用封鎖",打<br>lect "Deactivate<br>①<br>防火糖設定<br>必須在 Windows 防火牆Ţ     | 安"下一步"<br>the block", a<br>2<br><sup>力能中停用對本軟體</sup>                                         | ind click "<br>齡的封鎖。      | 不同意<br>Next"    | 3        |          | 4                   |
| 上→歩<br>選"停用封鎖",<br>注<br>lect "Deactivate<br>①<br>防火糖設定<br>必須在 Windows 防火牆理 | 安"下一步"<br>the block", a<br>2<br><sup>1</sup><br><sup>1</sup><br><sup>1</sup><br><sup>1</sup> | nd click"<br>齡的封鎖。        | 不同意<br>Next"    | 3        |          | 4                   |
| 上→步<br>選"停用封鎖",打<br>lect "Deactivate<br>1<br>防火糖設定<br>必須在 Windows 防火牆耳     | 安"下一步"<br>the block", a<br>2<br>功能中停用對本軟體                                                    | und click "<br>齡的封鎖。      | 不同意<br>Next"    | 3        |          | 4                   |
| 上→步<br>選"停用封鎖",打<br>lect "Deactivate<br>①<br>防火糖設定<br>必須在 Windows 防火牆理     | 安"下一步"<br>the block", a<br>2<br>助能中停用對本軟體                                                    | ind click "<br>動 封 鎖 。    | 不同意<br>Next"    | 3        |          | 4                   |
| 上→歩<br>選"停用封鎖",<br>打<br>lect "Deactivate<br>①<br>防火糖設定<br>必須在 Windows 防火牆环 | 安"下一步"<br>the block", a<br>2<br><sup>1</sup><br><sup>1</sup><br><sup>1</sup><br><sup>1</sup> | nd click "<br>齡的封鎖。       | 不同意<br>Next"    | 3        |          | 4                   |
| 上→步<br>選"停用封鎖",打<br>lect "Deactivate<br>1<br>防火精設定<br>必須在 Windows 防火牆耳     | 安"下一步"<br>the block", a<br>2<br>功能中停用對本軟體                                                    | und click "<br>鼬的封鎖。      | 不同意<br>Next"    | 3        |          |                     |
| 上→步<br>選"停用封鎖",打<br>lect "Deactivate<br>1<br>防火糖設定<br>必須在 Windows 防火牆理     | 安"下一步"<br>the block", a<br>2<br>助能中停用對本軟體                                                    | Ind click "<br>動 封 鎖 。    | 不同意<br>Next"    | 3        |          |                     |

- 7. 選擇"USB連接",按"下一步"
  - Select "USB Connection", and click "Next"

| 1.                          | 2           | 3 | 4   |
|-----------------------------|-------------|---|-----|
| <b>選擇連接方法</b><br>選擇印表機連接方法。 |             |   |     |
|                             | ● USB 連接    |   |     |
| 품곱                          | ◯ 有線 LAN 連接 | ł |     |
| (( <mark>†</mark> ))        | ○ 無線 LAN 連接 |   |     |
|                             |             |   |     |
| 返回初始介面                      |             |   | 下于我 |

## 8. 請等待安裝精靈完成印表機驅動程式安裝

Please wait for setup wizard to accomplish the printer driver installation

| 1.                        | 2              | 3           | 4        |
|---------------------------|----------------|-------------|----------|
| <b>安裝</b><br>有關功能和設定的更多詳細 | 資訊,請參閱手冊。      |             |          |
|                           | http://canon.e | com/ijsetup |          |
| 正在下載 0/0MB                |                |             | 正在計算剩餘時間 |
| [ <b>政</b> 演]             |                |             |          |

9. 將印表機以USB線連接電腦,並開啟印表機電源 Connect printer and computer with USB cable, and turn on the printer

| 1.                                    | 2.    | 3 | 4  |
|---------------------------------------|-------|---|----|
| <b>印表機連接</b> 使用 USB 電纜線連接印表機確保印表機已開設。 | 簢和電腦。 |   |    |
|                                       |       |   |    |
| Į                                     |       |   |    |
|                                       |       |   | 說明 |
| 取消                                    |       |   |    |

10. 已成功偵測印表機,請等待安裝完成

| Printer was detected successfully, and please wait for installation to complete |                   |   |   |  |  |  |
|---------------------------------------------------------------------------------|-------------------|---|---|--|--|--|
| 1.                                                                              | 2                 | 3 | 4 |  |  |  |
| 印表機連接<br>使用 USB 電纜線連接印表機<br>確保印表機已開啟。                                           | <sup>援</sup> 和電腦。 |   |   |  |  |  |

|    | <b>O</b>  |    |
|----|-----------|----|
| 正在 | E處理安裝請等待。 | 說明 |
| 取消 |           |    |

11. 驅動程式安裝完成,建議勾選"設定為預設印表機",按"下一步"
 Driver installation completed. We recommend you to select "Set as default printer", and click "Next"

| 1.                                        | 2     | 3           | 4              |
|-------------------------------------------|-------|-------------|----------------|
| <b>安裝完成</b><br>從電腦列印的設定已完成。<br>下一步,將安裝軟體。 |       |             |                |
|                                           |       | -<br>-<br>- |                |
| ✓設定為                                      | 預設印表機 |             |                |
| 結束                                        | )     |             | [ <b>下二步</b> ] |

12. 勾選所需軟件,按"下一步"

| 1.                               | 2,             | 3,         | 4                            |
|----------------------------------|----------------|------------|------------------------------|
| 次體安裝清單                           |                |            |                              |
| 8安裝所選軟體。請確保已                     | 選擇了想要安裝的軟體,然後: | 按一下 [下一步]。 |                              |
|                                  |                |            |                              |
|                                  |                |            |                              |
| ✔ 使用者手冊                          |                | 10 MB      | ☐ 磁碟機 C: 149048 兆位元約<br>新給売問 |
| 🖌 My Printer                     |                | 14 MB      | 本版工门印                        |
| 🖌 Quick Utility Toolbox          |                | 25 MB      | 物开委再交剧, 2021水份元              |
| 🖌 Print Studio Pro               |                | 40 MB      | 続六帝安王间:2229012八<br>  組       |
| XPS 驅動程式                         |                | 30 MB      |                              |
|                                  |                |            |                              |
|                                  |                |            |                              |
|                                  |                |            |                              |
|                                  |                |            | 箱設值                          |
|                                  |                |            |                              |
| )訂女號時间:)至 Ⅳ 分鲤<br>##姆ッ理接,安壯可能泰茜二 | 6几0本8日。        |            | 注版人被                         |
| 切察的陷极况(头衣当她而玄                    | F2-418] ×      |            | 用陈王即                         |
|                                  |                |            |                              |
|                                  |                |            |                              |

13. 按"是"

| 1.                                                                                  | 2                                                                                  | 3,                                                                          | 4                                      |
|-------------------------------------------------------------------------------------|------------------------------------------------------------------------------------|-----------------------------------------------------------------------------|----------------------------------------|
| 許可協定                                                                                |                                                                                    |                                                                             |                                        |
| 請在安裝 Adobe RGB (1998)                                                               | 前,仔細閱讀下面許可協定。                                                                      |                                                                             |                                        |
|                                                                                     |                                                                                    |                                                                             |                                        |
|                                                                                     |                                                                                    |                                                                             |                                        |
| ADOBE SYSTEMS INCORPORA                                                             | TED                                                                                |                                                                             | ^                                      |
| COLOR PROFILE LICENSE AGR                                                           | EEMENT                                                                             |                                                                             |                                        |
| NOTICE TO USER: PLEASE REA<br>ACCEPT ALL THE TERMS AND<br>AGREEMENT, DO NOT USE THI | D THIS CONTRACT CAREFULLY. E<br>CONDITIONS OF THIS AGREEMEN<br>S SOFTWARE.         | Y USING ALL OR ANY PORTION O<br>I. IF YOU DO NOT AGREE WITH TI              | F THE SOFTWARE YOU<br>HE TERMS OF THIS |
| 1. DEFINITIONS In this Agreemen<br>California 95110. "Software" means               | t, "Adobe" means Adobe Systems Incorr<br>the software and related items with which | iorated, a Delaware corporation, located a<br>1 this Agreement is provided. | t 345 Park Avenue, San Jose, 🗸 🗸       |
| 如果接受該協定,按一下 [;                                                                      | 昰]。如果選擇[否],則軟體將                                                                    | 無法安裝。                                                                       |                                        |
|                                                                                     |                                                                                    |                                                                             |                                        |
|                                                                                     |                                                                                    |                                                                             |                                        |
|                                                                                     |                                                                                    |                                                                             |                                        |
|                                                                                     |                                                                                    |                                                                             |                                        |

## 14. 請等待安裝精靈完成印表機驅動程式安裝

Please wait for setup wizard to accomplish the printer driver installation

| 1,                        | 2            | 3,                    | 4        |
|---------------------------|--------------|-----------------------|----------|
| <b>安裝</b><br>有關功能和設定的更多詳細 | 資訊,請參閱手冊。    |                       |          |
|                           | http://canon | ] ] ]<br>.com/ijsetup |          |
| 正在下載 0/0MB                |              |                       | 正在計算剩餘時間 |
| [政清]                      |              |                       |          |

15. 按"結束" <u>Click "Finish"</u>

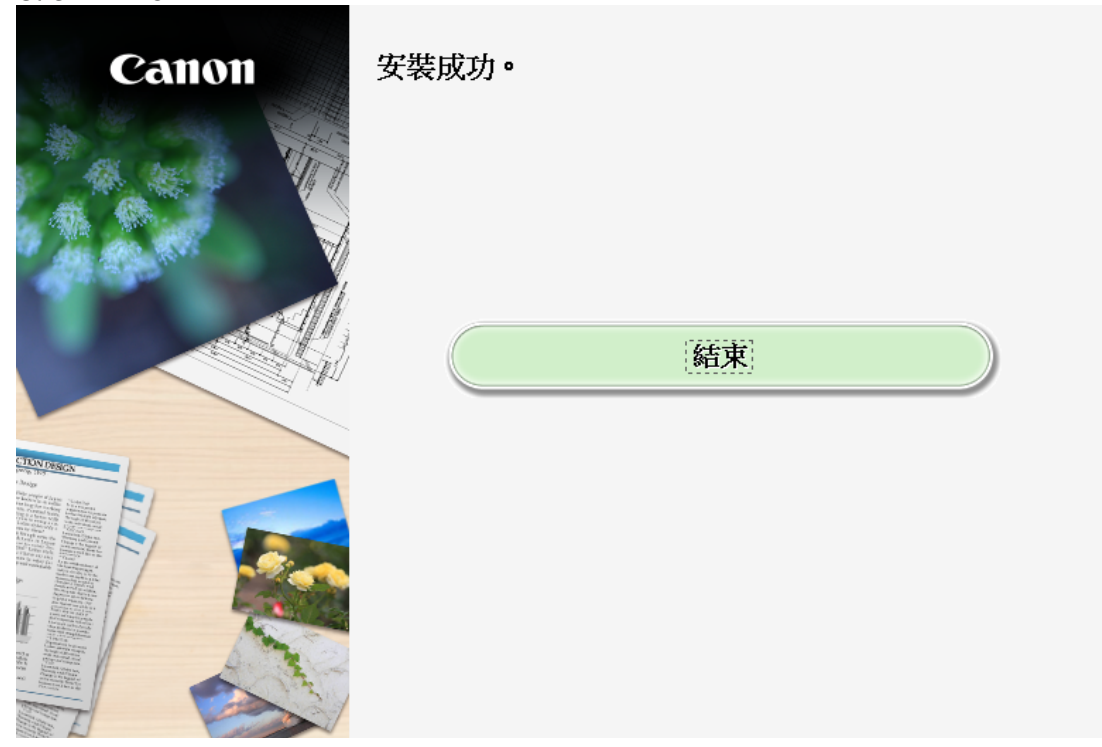

-完--End-